## Microsoft Outlook 2013: Adding a Departmental Email Account

Do you need to answer emails for your department? If so follow these instructions to set up that account to your Outlook in your office on campus. First you must be set up with permissions to access this email account by contacting the helpdesk & asking for you to have **Read As & Send as Rights** to the account.

Open **Outlook 2013** on your desktop computer, click on the **File** tab. Under **Info**, click on **Account Settings**.

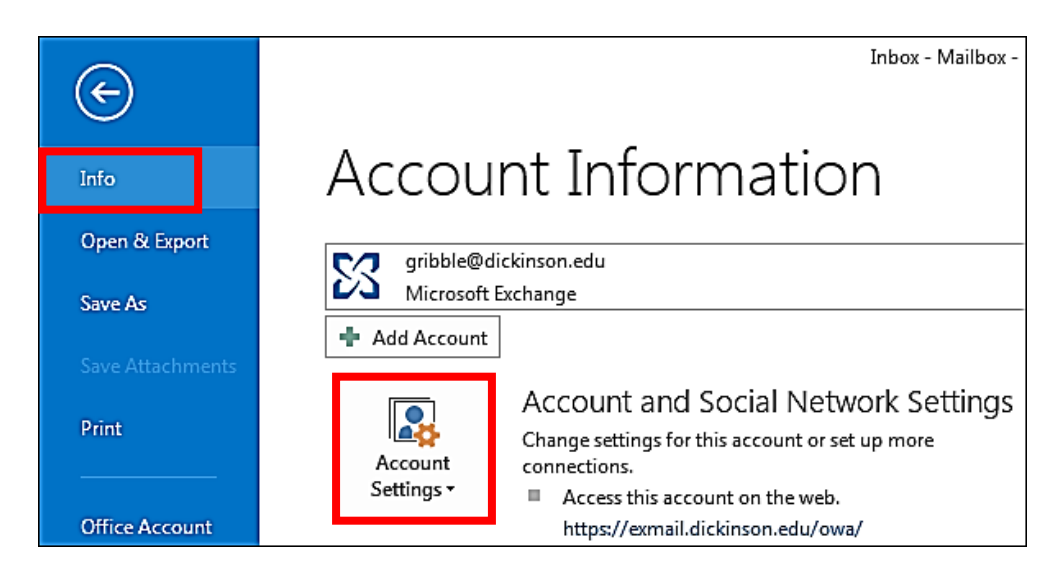

An Account Settings dialog box appears, click on Change.

| Account Settings                                                                                        |                                                    |  |  |  |  |
|----------------------------------------------------------------------------------------------------|----------------------------------------------------|--|--|--|--|
| E-mail Accounts<br>You can add or remove an account. You can select an account and change its settings. |                                                    |  |  |  |  |
| Email Data Silas LDCC Seads CharaDaint Lists Laternat Calendars Dublished Calendars Address Basks       |                                                    |  |  |  |  |
| C main Data Files (R35 Feeus SharePoliti Lists) Internet Calendars (Published Calendars) Address books  |                                                    |  |  |  |  |
| 🥁 New 💥 Repair 🔐 Change 💿 Set as Default 🗙 Remove 🕤 🔍                                                   |                                                    |  |  |  |  |
| Name                                                                                                    | Туре                                               |  |  |  |  |
| 🚭 gribble@dickinson.edu                                                                                 | Microsoft Exchange (send from this account by defa |  |  |  |  |
|                                                                                                    |                                                    |  |  |  |  |

On the Change Account window click on the More Settings button.

| Change Account                           | 2                                        |   |
|------------------------------------------|------------------------------------------|---|
| Server Settings<br>Enter the Microsoft B | change Server settings for your account. |   |
| Server Settings                          |                                          |   |
|                                          | Server: outlook.dickinson.edu            |   |
|                                          | er Name: Gribble, Jeanette Check Name    |   |
| Offline Settings                         |                                          |   |
| Use Cached Excha                         | je Mode                                  |   |
| Mail to k                                | p offline: All                           |   |
|                                          |                                          |   |
|                                          |                                          |   |
|                                          |                                          |   |
|                                          |                                          |   |
|                                          | More Settings                            |   |
|                                          | < Back Next > Cancel                     | ] |

The Microsoft Exchange dialog box appears, click on the **Advanced** tab. Once on the **Advanced** tab click the **Add** button.

| Microsoft Exchange                                                                                                    |  |  |
|----------------------------------------------------------------------------------------------------|--|--|
| General Advanced security Connection Mailboxes Open these additional mailboxes: Mailbox - Training Department Add Remove                                                           |  |  |
| Cached Exchange Mode Settings           Use Cached Exchange Mode           Download shared folders           Download Public Folder Favorites           Outlook Data File Settings |  |  |
| Mailbox Mode<br>Outlook is running in Unicode mode against Microsoft<br>Exchange.                                                                                                  |  |  |
| OK Cancel Apply                                                                                                    |  |  |

Fill in the username of the email account you want to add and click OK.

| Add Mailbox  |    | )      |
|--------------|----|--------|
| Add mailbox: |    |        |
|              | OK | Cancel |

You will be back at the Microsoft Exchange dialog box where you click the **Apply** followed by the **OK** button.

You will be back at the Change E-mail Account window where you click **Next** followed by **Finish** button. At the **Account Settings** window click **Close**.

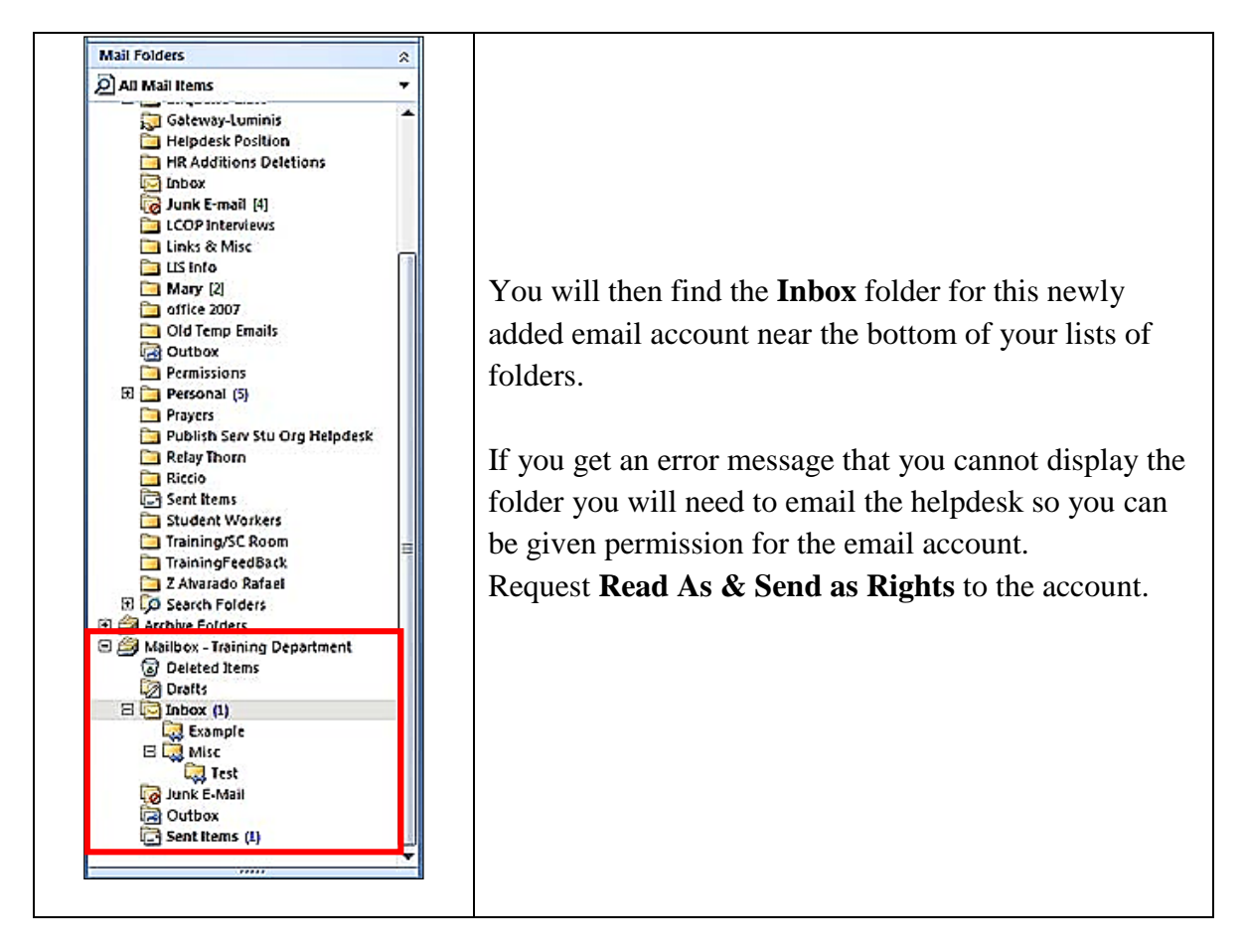

To use this account you will need to add the **From** button. You will need fill in the **From** information for all new messages, with this account name so when the email is sent it will show that it is coming from that account and not from your own personal account. With a new message open click on the **Options** tab, in the **Show Fields** click on **From**. (see below)

A From appears on the email, click on the drop down under **From**, click on **Other E-mail** Address...

| From +                | gribble@dick |  |  |
|-----------------------|--------------|--|--|
| gribble@dickinson.edu |              |  |  |
| Other E-mail Address  |              |  |  |

Type in the email address and click **OK**.

| Send Fro | m Other E-mail Ad         | ldress              |                 | <b>X</b> |
|----------|---------------------------|---------------------|-----------------|----------|
| From     | ı                         |                     |                 |          |
|          |                           |                     | ОК              | Cancel   |
|          |                           |                     |                 |          |
| E 🔒      | 5014                      | ABC                 |                 |          |
| FILE     | MESSAGE IN                | SERT OPTION         | NS FORM         |          |
|          | Colors •                  |                     |                 |          |
| Themes   | Page<br>Effects ▼ Color → | Bcc From            | Permission<br>* |          |
|          | Themes                    | Show Fields         | Permission      |          |
| =        | From - grib               | ble@dickinson.ed    | lu              |          |
| Send     | gribble@dickinsoi         | n.edu               |                 |          |
| Send     | training2@dickins         | <sup>on.edu</sup> 🗙 |                 |          |
|          | Other E-mail Addr         | ess                 |                 |          |
|          | DCC                       |                     |                 |          |

All emails sent this way will put the Sent messages in the Outlook clients Sent folder. If you want those sent emails to be in the second account they will have to be dragged down and moved there.